CP350

**Using Sliders To Explore Functions** 

Open Graph and Table.

We will explore how changing the coefficients p and q in the function  $y = (x - p)^2 + q$  affect its graph.

Enter the function in v1 and tap EXE.

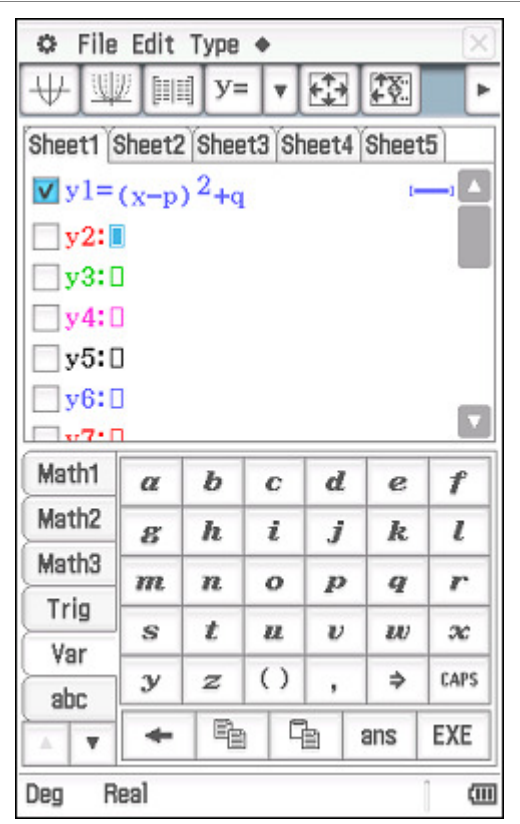

Note that we could use one of the many built in functions, shown below – tap  $\clubsuit$ , Built-In, and select a function.

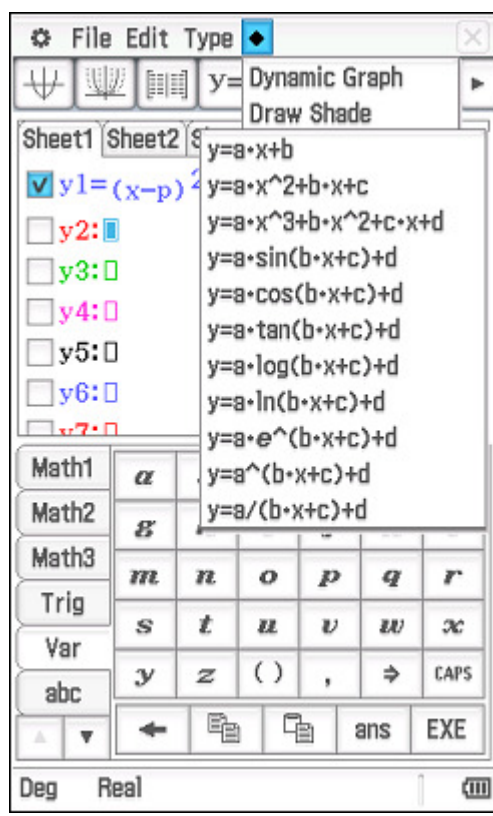

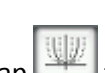

Tap to draw the function with the default slider values for p and q of 1.

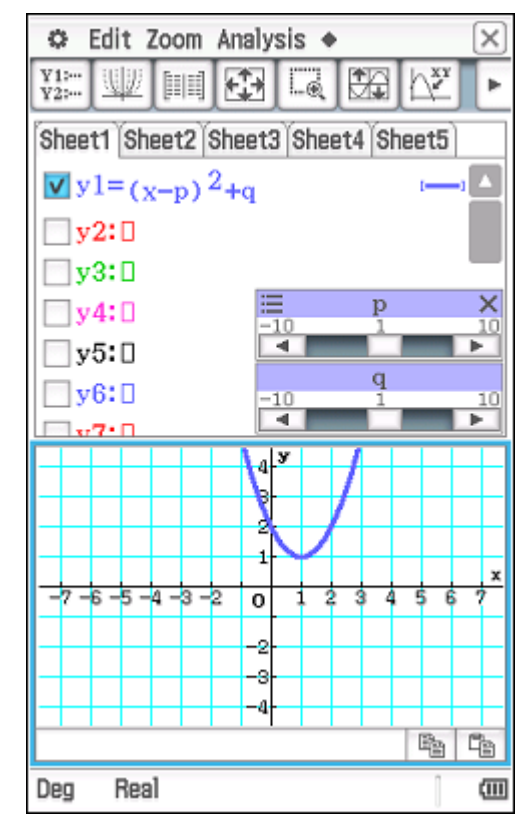

Tap Resize to see the graph full screen.

The sliders can be dragged around to a convenient place.

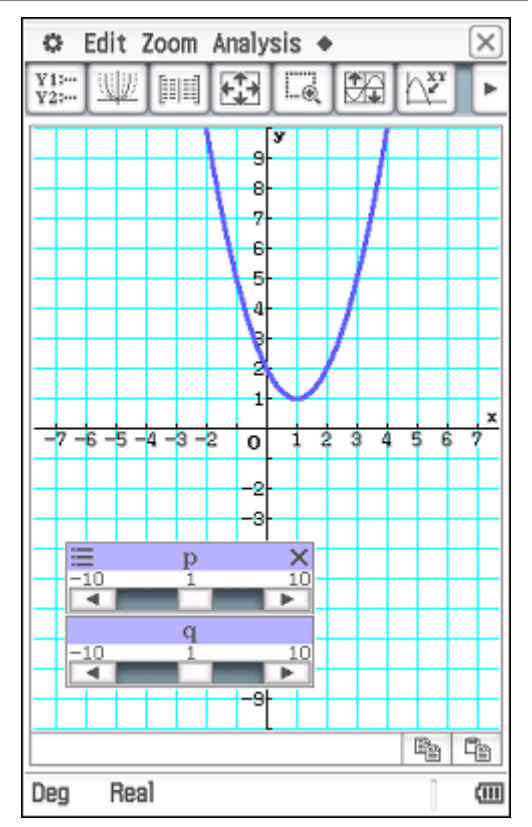

| ClassPad II Help Series | Casio Education Australia - supporting Australian teachers | www.casio.edu.shriro.com.au | Author          | Charlie Watson |
|-------------------------|------------------------------------------------------------|-----------------------------|-----------------|----------------|
|                         | Using Sliders To Explore Eurotions                         |                             | Date            | April 2015     |
| CF330                   | Using Silders TO Explore Functions                         | CPII OS                     | 02.00.2000.0000 |                |

X

Cancel

Math

i

k

o p

, ,

7 8 9 0

j

b n m

Space

6

h

Symbol

: :

-

@

CAPS

(111

EXE

Tap the left/right keys on the sliders or drag the slider to the left or right.

Observe how the graph changes.

Tap the slider options and choose Settings.

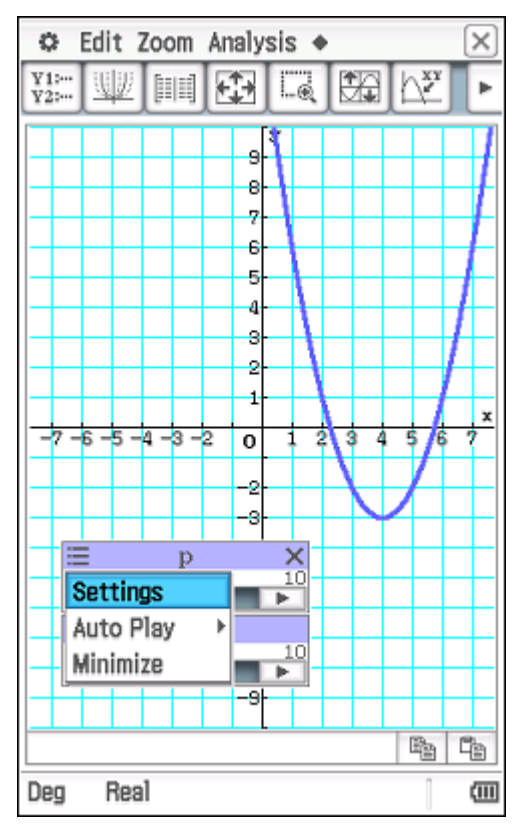

Choose the slider tab for the required parameter and modify the Min, Max and Step as required.

q

Tap OK to confirm changes.

:-3 :-3

:3

:0.5

αβγ

4 5

g

Slider Settings

Slider1 Slider2

Parameter

Value

Min

Max

Step

abc

1

q w e r t y u

as

**↑** Z

Deg

<

2 3

d f

х

Real

c v

-

OK

To stop Auto Play tap or hold down the Clear (On/Off) key.

Tap the slider options, choose Auto Play

and then choose which parameter.

X 🜣 Edit Zoom Analysis 🔶 ¥1:---**+**‡+ h.xx ► -0 ¥2:... 3 х -7-6-5-4-3-2 0 2 3 4 5 1 6  $\equiv$ × р Settings I ► Auto Play Þ p Minimize q -9|--Deg Real 

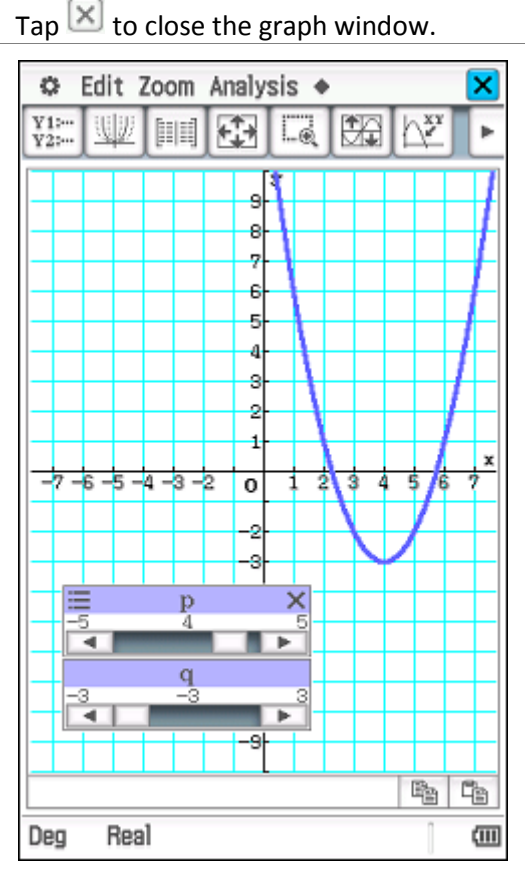